# すざか市民バスがGoogle マップで検索できるようになりました!!!

## 【Google マップにおける、市民バス検索方法】

① Googleマップの検索画面に、出発地と目的地を入力します。

例:「須坂駅」から「生涯学習センター」までのルート

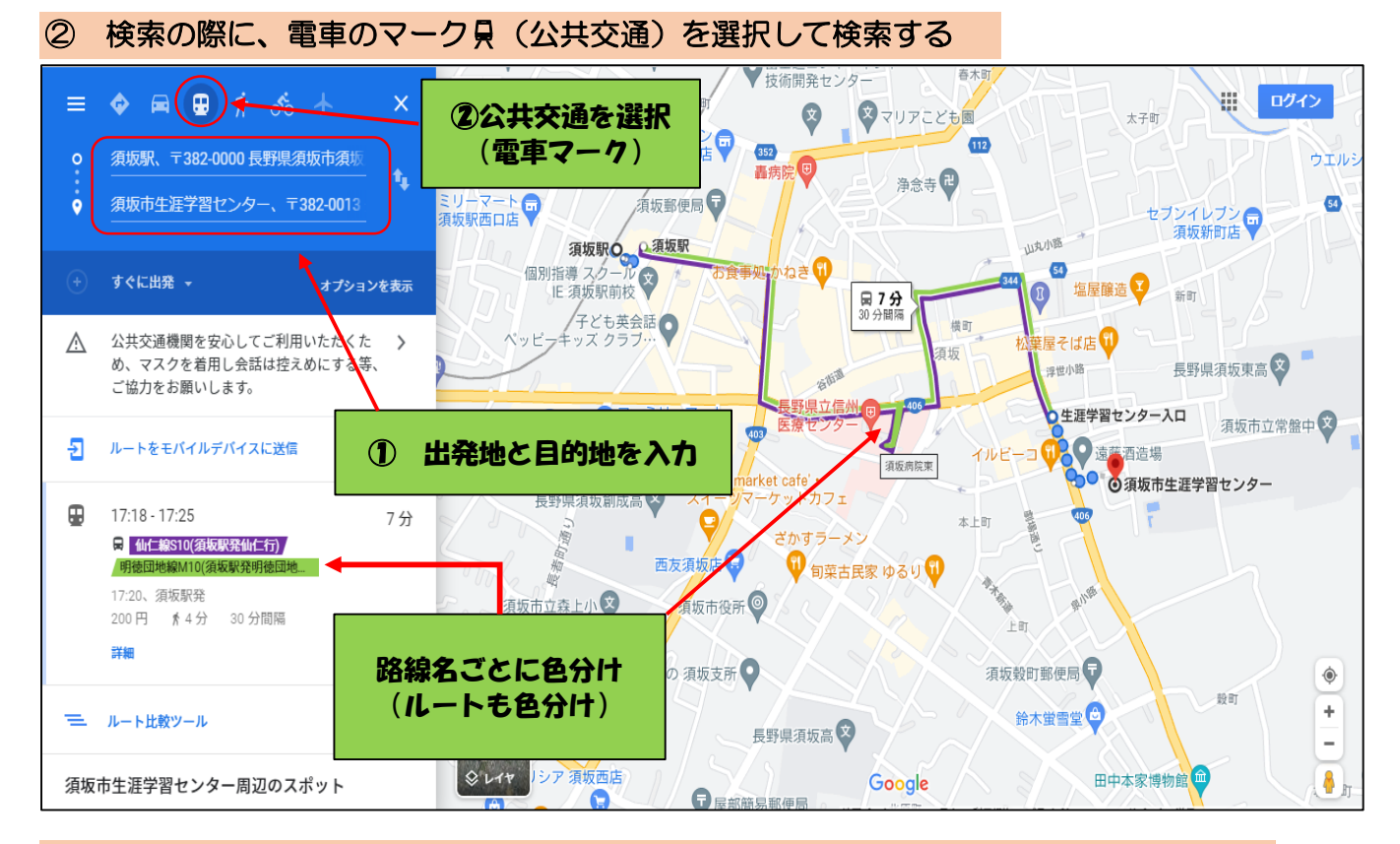

#### ③ 画面左側に検索結果が表示。使いたいルートをクリックすると詳細が表示。

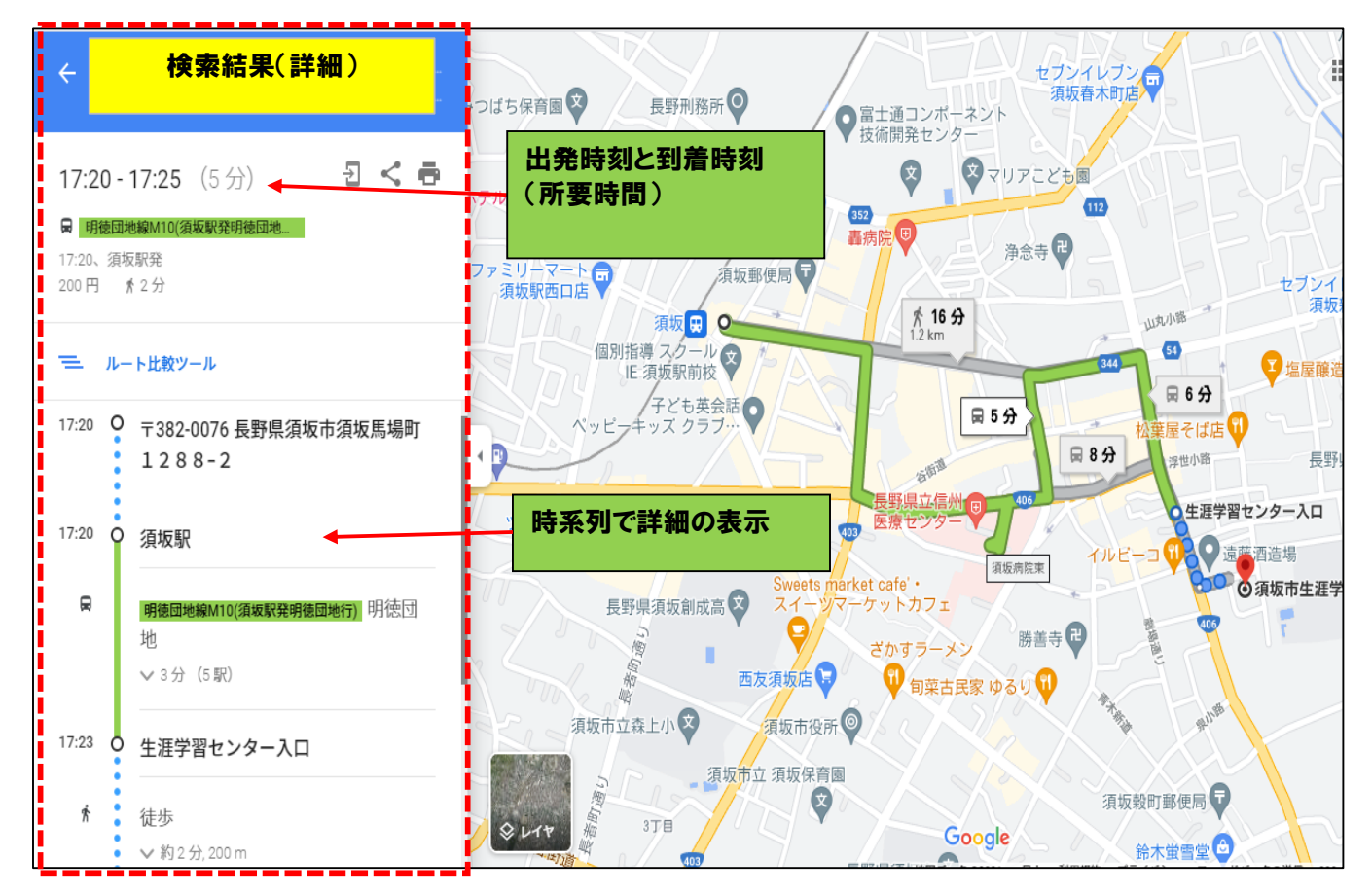

## 【時間設定を活用した検索】

### 例:「須坂駅」から「須坂動物園」を検索

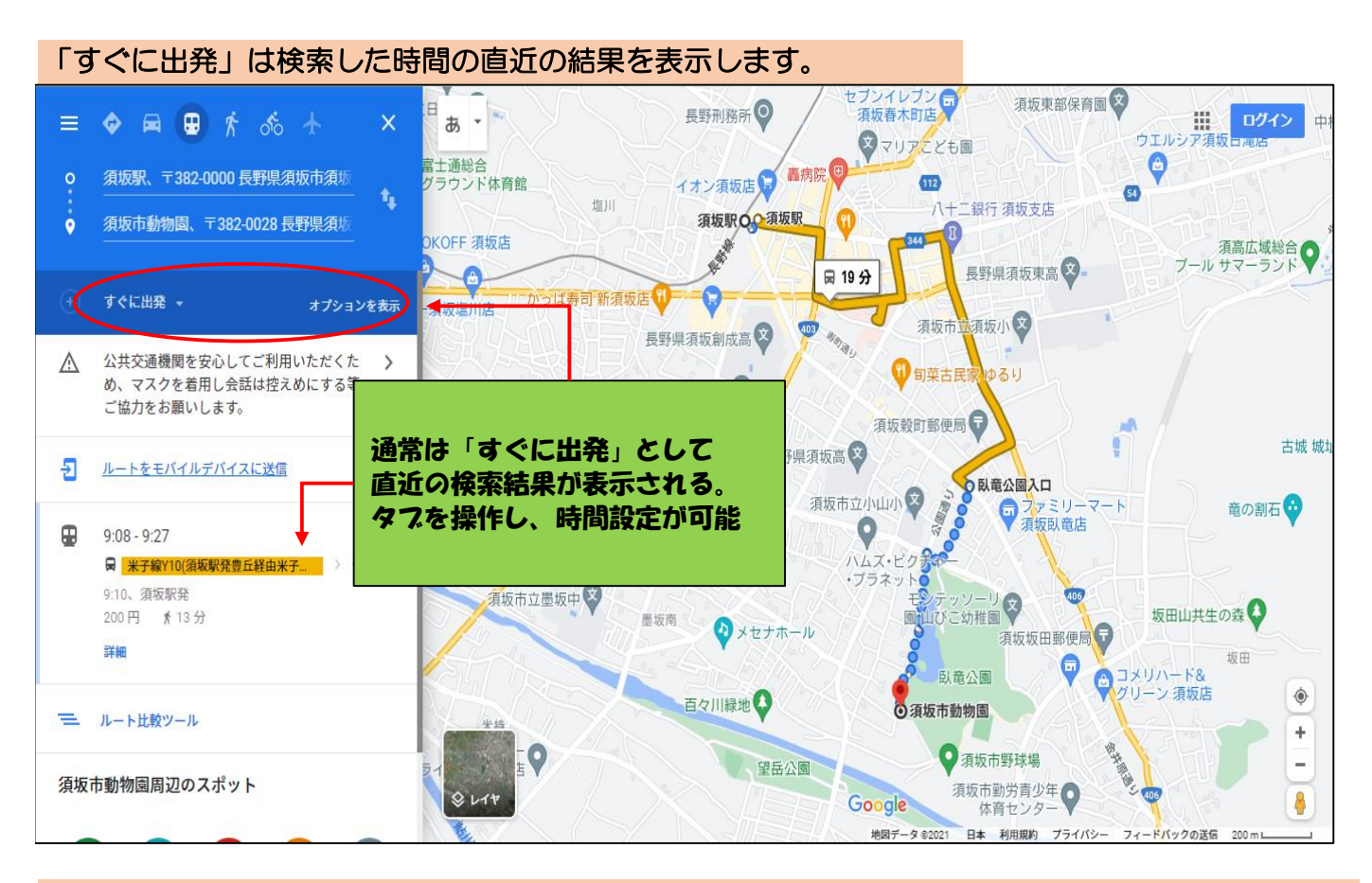

### 出発時刻の指定で、利用したい便を検索できます。(到着したい時刻を設定することも可能)

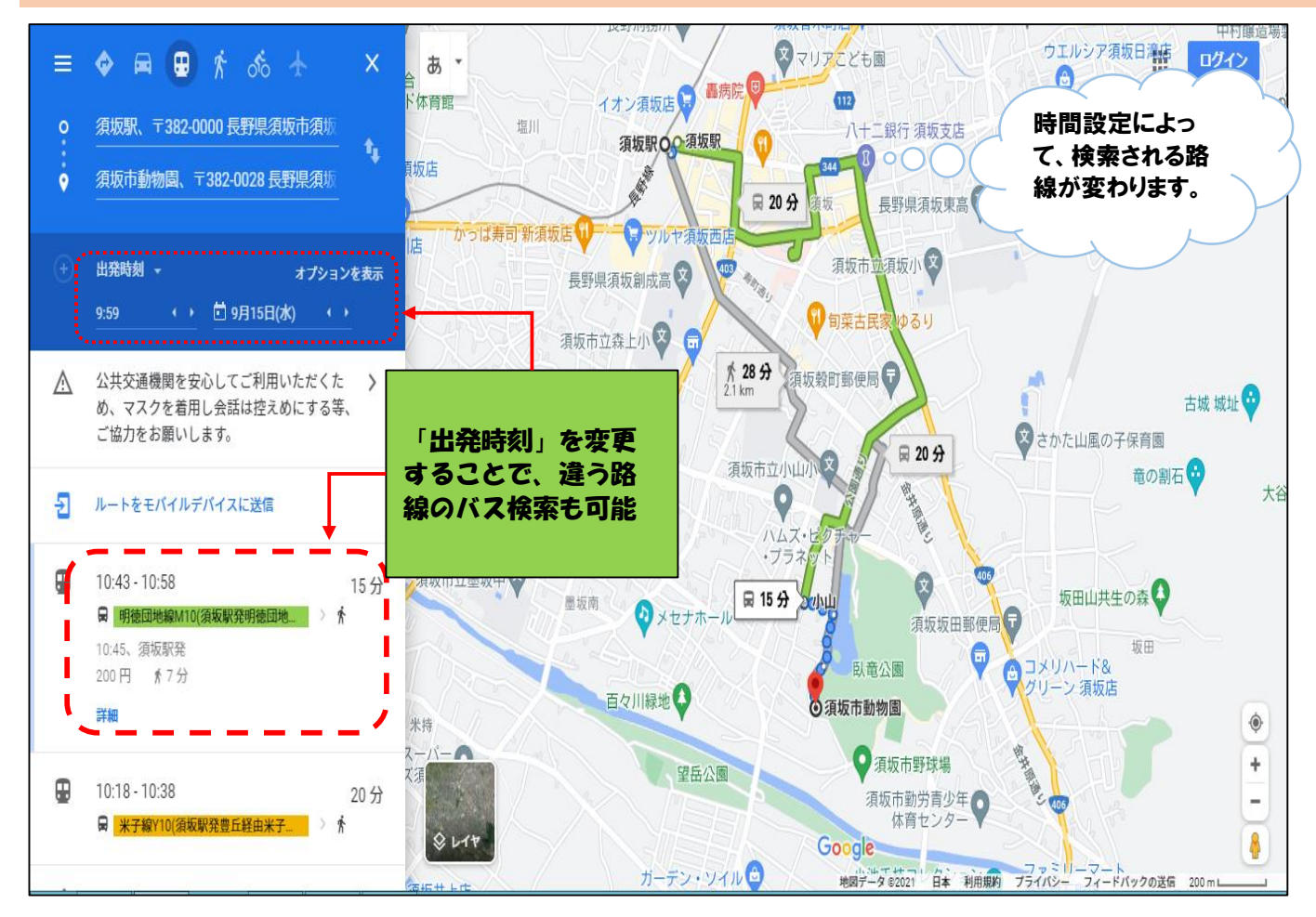

# 【ルート比較ツールを使ってみる】

➡目的地に一番簡単に行けるバスを探したい、他のバスと比較したい時などに活用できます。

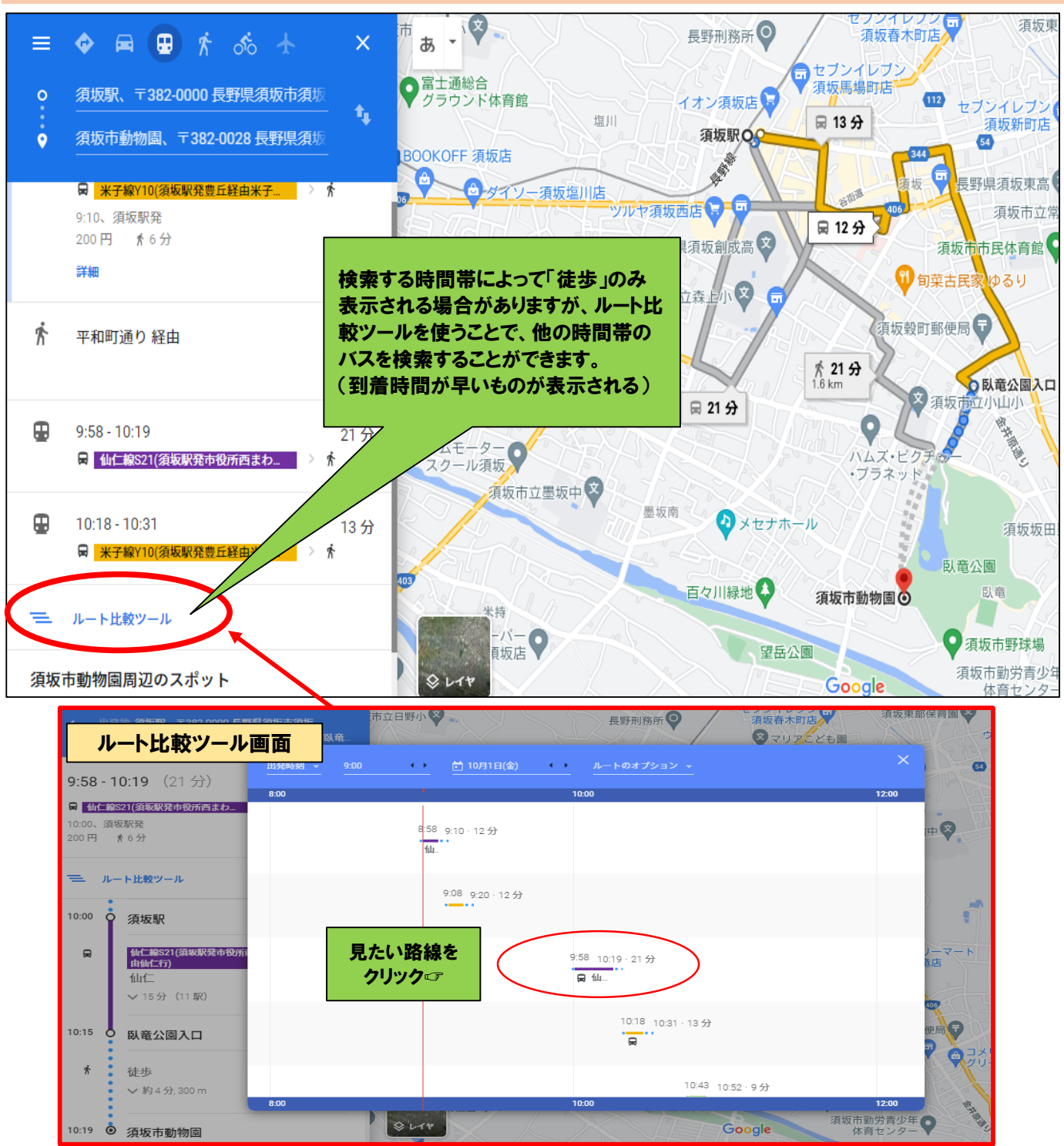

検索結果はGoogle マップ上に表示されます。オプション設定や時刻による条件をつけることも可能となります。 詳しくはGoogle マップヘルプページをご覧ください。

https://support.google.com/maps/answer/144349?hl=ja#zippy=

| 「GTFS」とは                                             |       |
|------------------------------------------------------|-------|
| 公共交通機関の時刻表とその地理的情報に使用される共通形式を定義したオープンデータフォーマットです。    |       |
| Googleマップをはじめとする地図情報へ、バスの経路情報等の提供が可能となっています。         |       |
| 今回すざか市民バスは、Googleマップに情報提供を行いました。                     |       |
| 検索結果ついてのお問い合わせは、市役所まちづくり課までご連絡ください。                  |       |
| 026-245-1400(内線:3528) s-machidukuri@city.suzaka.naga | no.jp |